All Tech Notes, Tech Alerts and KBCD documents and software are provided "as is" without warranty of any kind. See the Terms of Use for more information.

Topic#: 002919 Created: December 2014

### Introduction

This Tech Note outlines moving Recipe Manager 2014 from a standalone configuration to the domain.

### **Application Versions**

• Recipe Manager 2014

### Assumptions

• Basic familiarity with Command Prompt, SQL Server Management Console, and other Administative tools.

### Situation

When you are logged in to the machine as a local administrator and install Recipe Manager 2014, the Application Pool Identity defaults to the **Local** Administrator. This means that only local users (on that machine) will have access to Recipe Manager 2014 (Figure 1 below).

| 🖶 Configurator                                                                                                    |                                                                                                    |                                                                                                    |
|----------------------------------------------------------------------------------------------------|----------------------------------------------------------------------------------------------------|----------------------------------------------------------------------------------------------------|
| File Help                                                                                                    |                                                                                                    |                                                                                                    |
| ArchestrA License Web Server     ArchestrA License Web Server     License Server     Core Server Components     OPCUA Client Service     Wonderware Information Server     ActiveFactory Reporting     ArchestrA Reporting     ArchestrA Reporting     Information Model | SQL Administrator Login (Cro<br><u>W</u> indows Authentication<br><u>SQL</u> Server Authenticat<br><u>User Name</u><br><u>Password</u><br>Application Pool Identity (Re<br>User <u>N</u> ame                                                                                                    | eate/Upgrade Database)                                                                                                    |
|                                                                                                    | Execution Mode<br>C Standalone<br>SSL Configuration (Requires<br>Use secure connection                                                                                                    | Integrated with Wonderware Application Server<br>s manually configuring Web Site for SSL)<br>(HTTPS)                                                                                                    |
|                                                                                                    | Configuration Messages<br>Starting "RecipeManagerPlus<br>Application pool "RecipeMana<br>Starting addition of RecipeMa<br>RecipeManagerPlus site nam<br>exists in the Local Intranet Tr<br>Addition of RecipeManagerPlus<br>Starting creation of Recipe Ma<br>Creation of Recipe Manager F<br>Starting creation of Performan<br>Creation of Performance Cour<br>"Wonderware Recipe Manage<br>"Integrated with Wonderware A<br>Core Server Components feat | AppPool" application pool<br>agerPlusAppPool" started successfully.<br>magerPlus site name to Local Intranet Trusted sites<br>e: [http://TSVM2008C/RecipeManagerPlus] already<br>usted sites.<br>us site name to Local Intranet Trusted sites is complete.<br>anager Plus Start menu item<br>Plus Start menu item is complete.<br>nec Counters<br>nters is complete.<br>er Plus Execution Service" service is disabled for<br>Application Server" execution mode.<br>ture configuration is complete. |
| <u>R</u> efresh <u>A</u> ll Messages                                                                                                    |                                                                                                    | C <u>o</u> nfigure <u>C</u> lose                                                                                                    |

FIGURE 1: LOCAL USER ACCESS SETTINGS FOR RECIPE MANAGER 2014

To enable access for other domain users/accounts, you must add them as Active Domain accounts users. However, if you try and start

Recipe Manager plus *before* you run the Application Pool identity with the Domain user, you will see the following error. This is because the install was not done on a domain with a Domain user.

| erver Error in Application "DEFAULT WEB                                                                                                    | SITE/RECIPEMANAGERPLUS"                                                                                                    |       |
|----------------------------------------------------------------------------------------------------|----------------------------------------------------------------------------------------------------|-------|
|                                                                                                    | Internet Information                                                                                                    | Servi |
| Error Summary<br>HTTP Error 403.0 - Forbidden<br>You do not have permission to view this directory or page.                                                              |                                                                                                    | _     |
| Detailed Error Information                                                                                                    |                                                                                                    |       |
| Module global.asax Reque:                                                                                                    | sted URL http://tsvm2008c:80/RecipeManagerPlus                                                                                 |       |
| Notification AuthorizeRequest Phys                                                                                                    | ical Path C:\inetpub\wwwroot\RecipeManagerPlus                                                                                 |       |
| Handler ExtensionlessUrlHandler-Integrated-4.0 Logor                                                                                                    | Method Negotiate                                                                                                    |       |
| Error Code <b>0x0000000</b> Log                                                                                                    | jon User CIMNET\tsupport1                                                                                                    |       |
| Most likely causes:     This is a generic 403 error and means the authenticated user is not authorized to                                                                | view the page.                                                                                                    |       |
| Things you can try:     Oreate a tracing rule to track failed requests for this HTTP status code. For more i                                                             | nformation about creating a tracing rule for failed requests, click <u>here</u> .                                              |       |
| Links and More Information This generic 403 error means that the authenticated user is not authorized to use the requirements above to gather more information about the | uested resource. A substatus code in the IIS log files should indicate the reason for the 403 error. If a source of the error. |       |

FIGURE 2: ACCESS DENIED

**Reverse?** To resolve the errors you need the machine to be logged into the domain.

You will then need to add the OS User and the SID to the Recipe Manager Plus UserGroups table.

### Procedure

To get the current user and SID

1. Open the command prompt and type the following: C:/>whoami/user

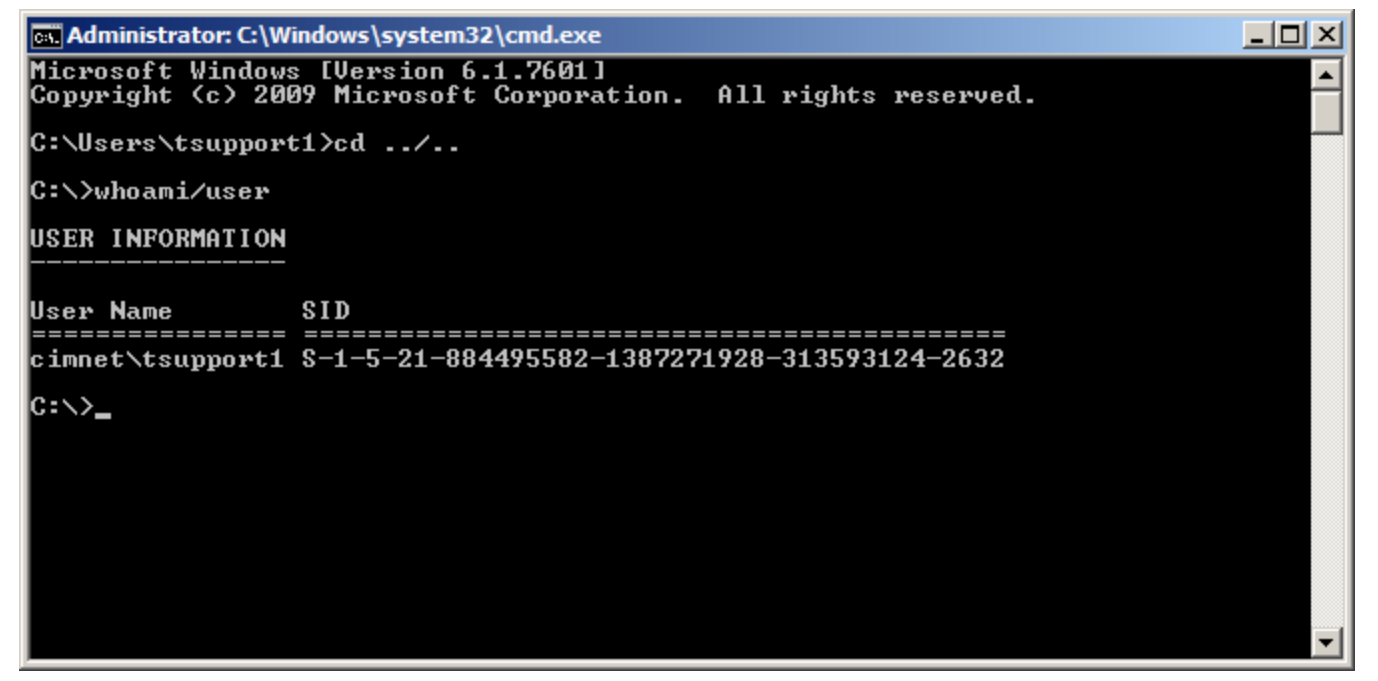

FIGURE 3: GET CURRENT USER AND SID

2. Start the SQL Server Studio Management Console and select the RecipeMangerPluse database (**RecMngrPlusDB**), then find the **UserGroups** table.

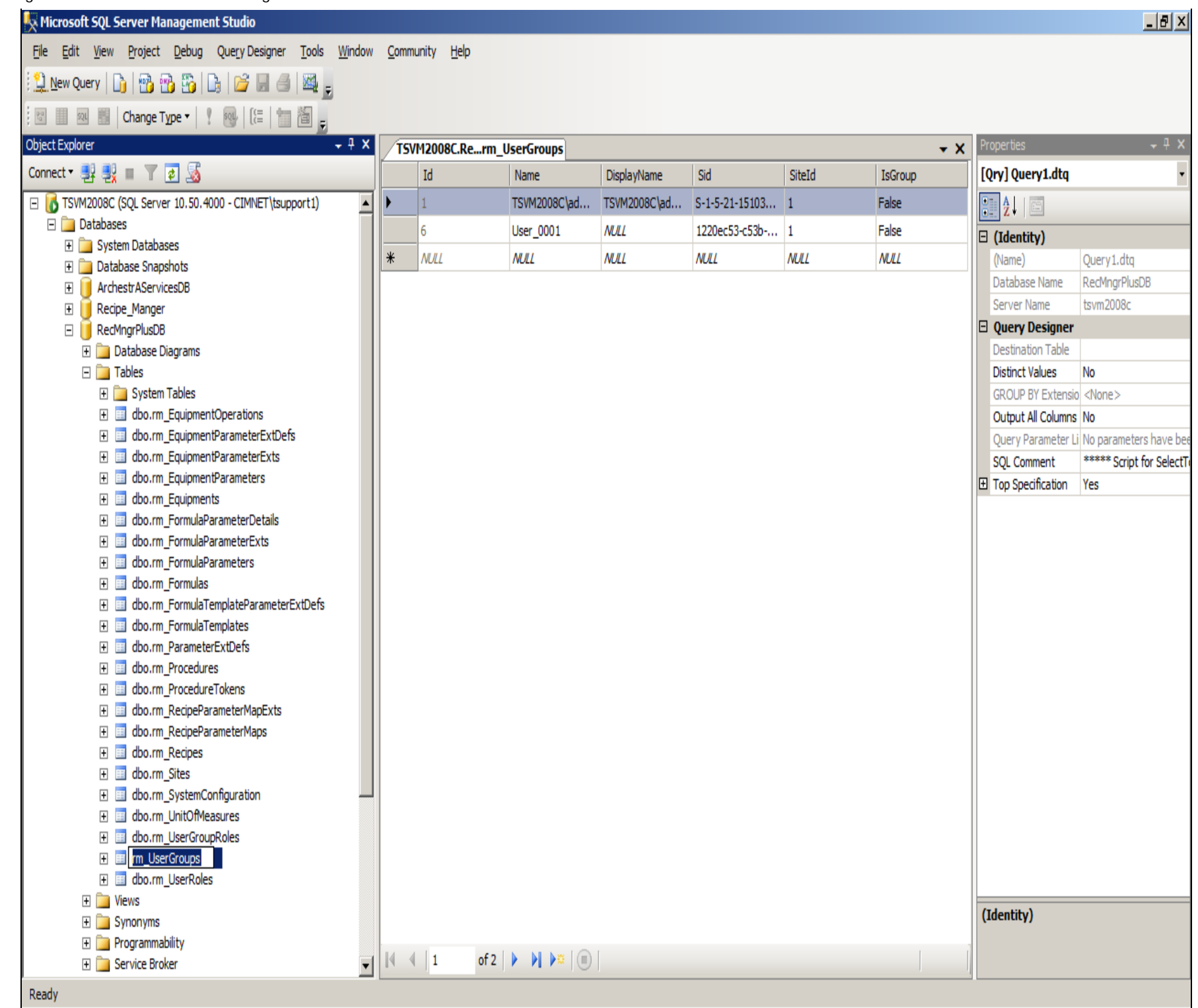

file:///C|/inetpub/wwwroot/t002919/t002919.htm[12/17/2014 8:45:54 AM]

#### FIGURE 4: RECMNGRPLUSDB/USERGROUPS

3. Replace the local user **TSVMC\Administrator** with your domain user and SID by right-clicking inside the field and replacing the user and SID values.

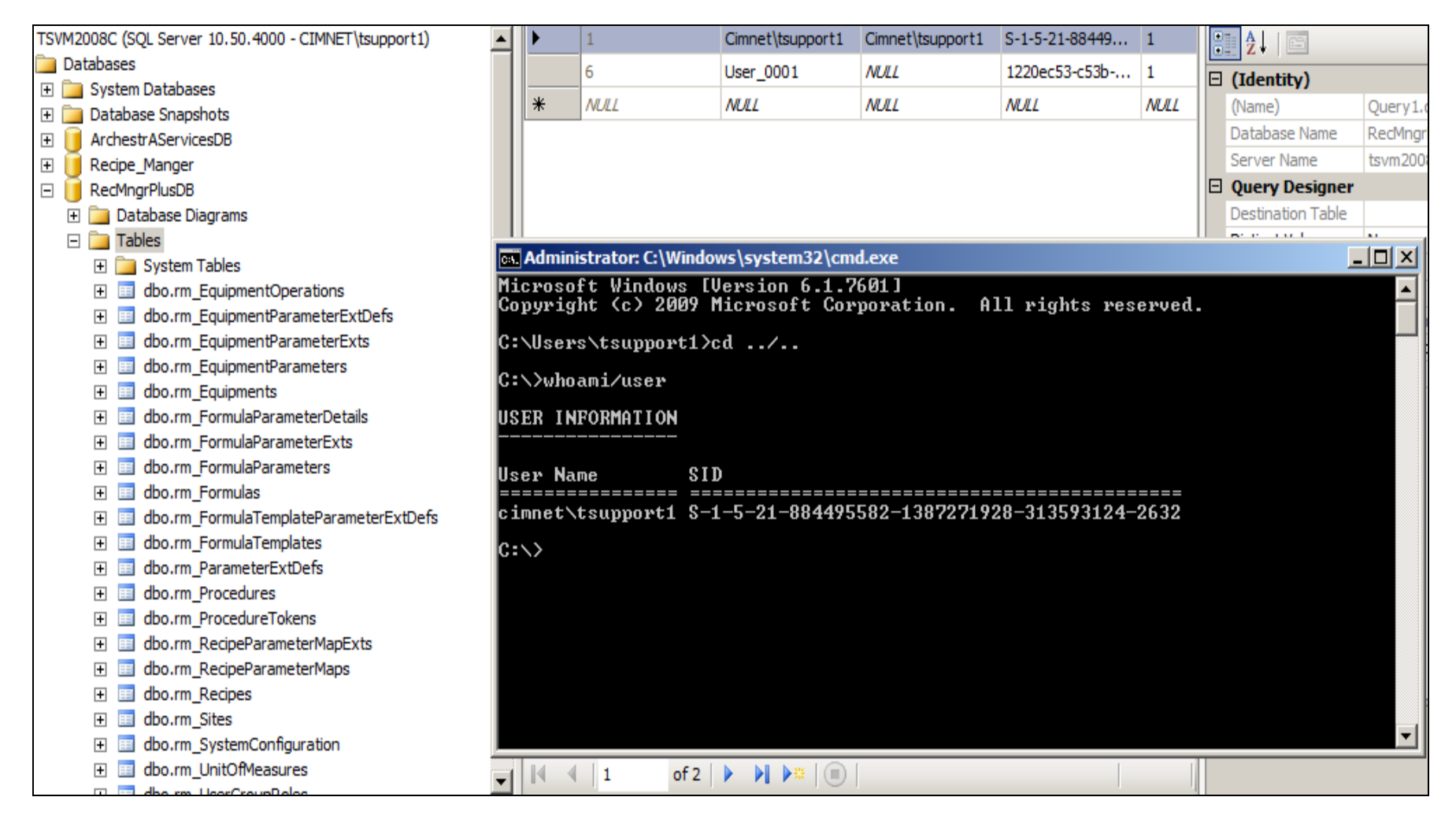

#### FIGURE 5: REPLACE USER AND SID VALUES

4. Start IIS Manager and change the Application Pool identity to your domain user (from the local administrator who installed Recipe Manager 2014).

| Image: Style     Image: Style       File     View       Help       Connections   Actions                                                                                                    | 🐂 Internet Information Services (IIS) Manager |  |  |  |  |  |  |  |  |
|----------------------------------------------------------------------------------------------------|-----------------------------------------------|--|--|--|--|--|--|--|--|
| File View Help Connections Actions Actions                                                                                                    | 🔄 I 🕐 🗸                                       |  |  |  |  |  |  |  |  |
| Connections Actions Actions                                                                                                    |                                               |  |  |  |  |  |  |  |  |
|                                                                                                    |                                               |  |  |  |  |  |  |  |  |
| Start Page       This result of the line of the line line of the line of the line line of the line | afaults                                       |  |  |  |  |  |  |  |  |
| TSVM2008C (CIMNET\tsupport1)     This page lets you view and manage the list of application pools on the server. Application pools are     associated with worker processes, contain one or more applications, and provide isolation among     different applications.     Application Pool                                                                                                    | sks                                           |  |  |  |  |  |  |  |  |
| Filter:        •        •        •        •                                                                                                    |                                               |  |  |  |  |  |  |  |  |
| Name 🔺 Status .NET Frame Managed Pipeli Identity Appl 💋 Recycle                                                                                                    |                                               |  |  |  |  |  |  |  |  |
| Image: Construction of the second state       V4.0       Classic       NetworkService       1         Image: Construction of the second state       V4.0       Integrated       ApplicationPoolIden       0         Image: Construction of the second state       V4.0       Classic       ApplicationPoolIden       0         Image: Construction of the second state       V4.0       Classic       ApplicationPoolIden       0         Image: Construction of the second state       V4.0       Classic       ApplicationPoolIden       0                                                                                                    | bl                                            |  |  |  |  |  |  |  |  |
| ASP.NET v4.0 De       Started       v4.0       Integrated       ApplicationPoolIden       1       Recycling         Classic       NET App       Started       v2.0       Classic       ApplicationPoolIden       0       Advanced Settingen                                                                                                    |                                               |  |  |  |  |  |  |  |  |
| DefaultAppPool Started v2.0 Integrated ApplicationPoolIden 0 Rename                                                                                                    |                                               |  |  |  |  |  |  |  |  |
| ImprecipeManagerPl       Started       v4.0       Integrated       TSVM2008C (Admini       1         SVAppPool       Started       v4.0       Classic       NetworkService       5                                                                                                    |                                               |  |  |  |  |  |  |  |  |

FIGURE 6: APPLICATION POOL IDENTITY

5. Select the RecipeManagerPlus Application Pool and click Advanced Settings.

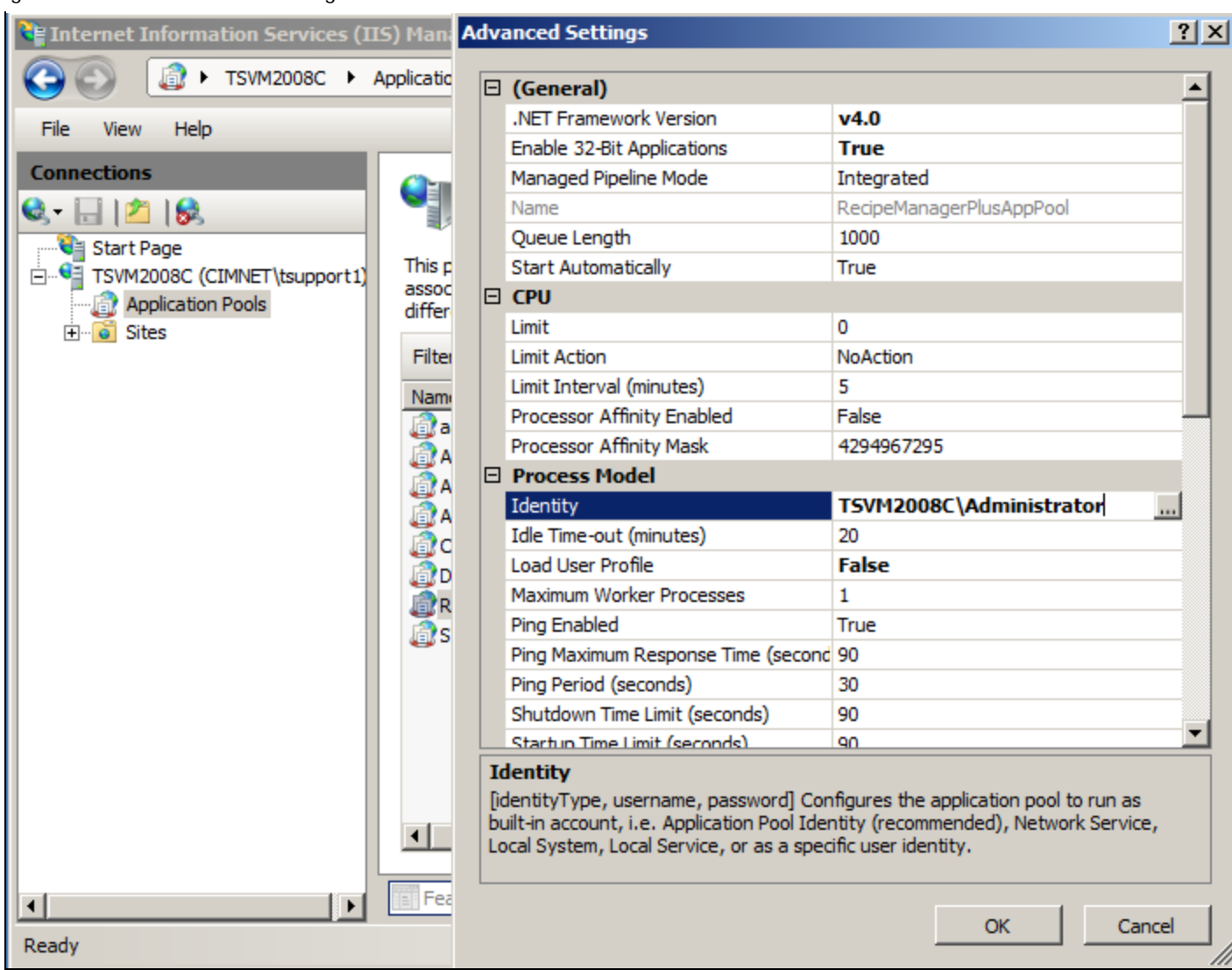

FIGURE 7: Advanced Settings to Identify the Installer

6. In the Process Model area you will see TSVM2008C\Administrator.

Change this to our domain user.

7. Click the **Ellipsis** [ ... ] button.

| The second second secon |                                                                                                    |
|----------------------------------------------------------------------------------------------------|----------------------------------------------------------------------------------------------------|
| NET Framework Version                                                                                                    | v4.0                                                                                                    |
| nable 32-Bit Applications                                                                                                    | True                                                                                                    |
| anaged Pipeline Mode                                                                                                    | Integrated                                                                                                    |
| ame                                                                                                    | RecipeManagerPlusAppPool                                                                                                    |
| ueue Length                                                                                                    | 1000                                                                                                    |
| tart Automatically                                                                                                    | True                                                                                                    |
| PU                                                                                                    |                                                                                                    |
| Application Pool Identity                                                                                                    | <u>?×</u>                                                                                                    |
| O Built-in account:                                                                                                    |                                                                                                    |
|                                                                                                    | <b>Y</b>                                                                                                    |
| Custom account:                                                                                                    |                                                                                                    |
| TSVM2008C\Administrator                                                                                                    |                                                                                                    |
|                                                                                                    | -                                                                                                    |
|                                                                                                    | OK Cancel                                                                                                    |
| ng Period (seconds)                                                                                                    | 30                                                                                                    |
| hutdown Time Limit (seconds)                                                                                                    | 90                                                                                                    |
| tartun Time Limit (seconds)                                                                                                    | 90                                                                                                    |
|                                                                                                    | anaged Pipeline Mode<br>ame<br>ueue Length<br>art Automatically<br>PII<br>Application Pool Identity<br>© Built-in account:<br>© Custom account:<br>© Custom account:<br>TSVM2008C\Administrator |

FIGURE 8: CHANGE THE APPLICATION POOL IDENTITY

- 8. Click Set and type the domain user and password.
- 9. Click **OK** to recycle the RecipeManger plus Application Pool.

| Ξ (                    | General)                                         |                                                                               |                                                       |                                                               | -    |
|------------------------|--------------------------------------------------|-------------------------------------------------------------------------------|-------------------------------------------------------|---------------------------------------------------------------|------|
|                        | NET Frame                                        | work Version                                                                  | v4.0                                                  |                                                               |      |
| E                      | nable 32-B                                       | it Applications                                                               | True                                                  |                                                               |      |
| M                      | lanaged Pi                                       | peline Mode                                                                   | Integrated                                            | ł                                                             |      |
| N                      | ame                                              |                                                                               | RecipeMar                                             | nagerPlusAppPool                                              |      |
| Q                      | ueue Leng                                        | jth                                                                           | 1000                                                  |                                                               |      |
| S                      | tart Auton                                       | natically                                                                     | True                                                  |                                                               |      |
|                        | Applica S<br>Bu<br>C Bu<br>C<br>C<br>C<br>C      | Set Credentials User name: cimnet\tsupport1 Password: Confirm password:       | OK                                                    | ? × ?                                                         |      |
| P                      | ing Period                                       | (seconds)                                                                     | 30                                                    |                                                               |      |
| S                      | hutdown T                                        | îme Limit (seconds)                                                           | 90                                                    |                                                               |      |
| S                      | tartun Tim                                       | e Limit (seconds)                                                             | 90                                                    |                                                               |      |
| [ider<br>built<br>Loca | ntity<br>ntityType,<br>i-in accoun<br>al System, | username, password]<br>t, i.e. Application Pool I<br>Local Service, or as a s | Configures the<br>Identity (recom<br>pecific user ide | application pool to run a<br>mended), Network Serv<br>entity. | ice, |
|                        |                                                  |                                                                               |                                                       |                                                               |      |

FIGURE 9: SET THE RECIPEMANAGER CREDENTIALS

10. The RecipeManagerPlus Application Pool is now running under a Domain Account.

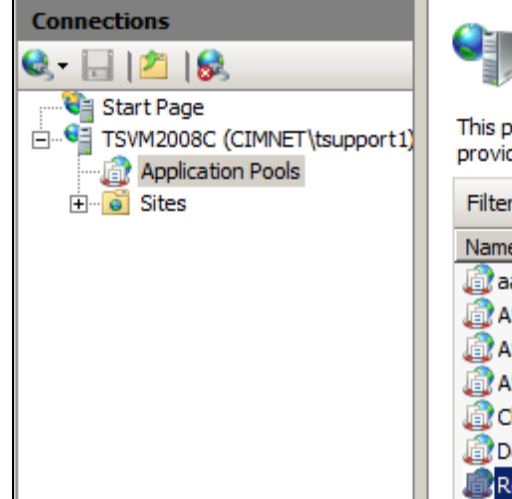

## Application Pools

This page lets you view and manage the list of application pools on the server. Application pools are associated with worker processes, con provide isolation among different applications.

| Name 🔺                        | Status  | .NET Frame | Managed Pipeli | Identity            | Applicatio |
|-------------------------------|---------|------------|----------------|---------------------|------------|
| aaFlexLicWebServiceAppPool    | Started | v4.0       | Classic        | NetworkService      | 1          |
| ASP.NET v4.0                  | Started | v4.0       | Integrated     | ApplicationPoolIden | 0          |
| ASP.NET v4.0 Classic          | Started | v4.0       | Classic        | ApplicationPoolIden | 0          |
| 🕼 ASP.NET v4.0 DefaultAppPool | Started | v4.0       | Integrated     | ApplicationPoolIden | 1          |
| Classic .NET AppPool          | Started | v2.0       | Classic        | ApplicationPoolIden | 0          |
| DefaultAppPool                | Started | v2.0       | Integrated     | ApplicationPoolIden | 0          |
| RecipeManagerPlusAppPool      | Started | v4.0       | Integrated     | cimnet\tsupport1    | 0          |
| SVAppPool                     | Started | v4.0       | Classic        | NetworkService      | 5          |

#### FIGURE 10: APPPOOL RESET

11. Start Configurator and change the Application Pool identity to the Domain user. Figure 11 (below) shows the Configurator before a re-start, with the Local User.

| 🖶 Configurator                                                                                                    |                                                                                                    |                                                                                                    |
|----------------------------------------------------------------------------------------------------|----------------------------------------------------------------------------------------------------|----------------------------------------------------------------------------------------------------|
| File Help                                                                                                    |                                                                                                    |                                                                                                    |
| ArchestrA License Web Server     License Server     Core Server Components     OPCUA Client Service     Wonderware Information Server     ActiveFactory Reporting     ArchestrA Reporting     Sample Content     Information Model | SQL Administrator Login (Ca<br>© <u>W</u> indows Authentication<br>© SQL Server Authentication<br>Quern Name<br>Password<br>Application Pool Identity (R<br>User <u>N</u> ame<br>Password<br>Execution Mode<br>© Standalone<br>SSL Configuration (Require<br>Querne Use secure connection                                                                                                    | reate/Upgrade Database) n ation TSVM2008C\Administrator Read/Write access to Database) cimnet\tsupport1                                                                                                    |
|                                                                                                    | Configuration Messages<br>"RecipeManagerPlus" virtual<br>"RecipeManagerPlusAppPoo<br>Validating properties of "Reci<br>"RecipeManagerPlusAppPoo<br>Validating properties of "Reci<br>"RecipeManagerPlus" virtual<br>Validating "RecipeManagerPlus"<br>"RecipeManagerPlus" site do<br>Validating shortcut items und<br>Shortcut items are properly of<br>Validating "RecMngrPlusExe<br>"Wonderware Recipe Manager<br>Validation of Core Server Co | I directory is properly mapped to<br>off application pool.<br>ipeManagerPlusAppPool" application pool<br>off application pool properties are properly set.<br>ipeManagerPlus" virtual directory.<br>I directory properties are properly set.<br>Ius" site name in Local intranet trusted sites<br>besn't exist in Local intranet trusted sites<br>der Start menu<br>configured under Start menu.<br>coSvc" service status<br>er Plus Execution Service" service is stopped.<br>mponents feature is complete. |
| Refresh All Messages                                                                                                    |                                                                                                    | Configure                                                                                                    |

FIGURE 11: CHANGE TO THE DOMAIN USER

You might need to close and re-open Configurator so that the SQL Admin login value is changed to the domain user.

12. After restarting Configurator you will see that the SQL Administrator is now the domain user.

| 🖶 Configurator                                                                                                    |                                                                                                    |                                                                                                    |
|----------------------------------------------------------------------------------------------------|----------------------------------------------------------------------------------------------------|----------------------------------------------------------------------------------------------------|
| File Help                                                                                                    |                                                                                                    |                                                                                                    |
| ArchestrA License Web Server     ArchestrA License Web Server     License Server     Recipe Manager Plus     OPCUA Client Service     OPCUA Client Service     OPCUA Client Service     Ordenware Information Server     ActiveFactory Reporting     ArchestrA Reporting     Sample Content     Information Model | SQL Administrator Login (<br>Windows Authentication<br>SQL Server Authentic<br>User Name                                                                                                    | Create/Upgrade Database)<br>on<br>ation<br>CIMNET\tsupport1                                                                                                    |
|                                                                                                    | Password<br>— Application Pool Identity (f<br>User Name                                                                                                    | Read/Write access to Database)                                                                                                    |
|                                                                                                    | Password                                                                                                    | •••••                                                                                                    |
|                                                                                                    | Execution Mode  Standalone  SSL Configuration (Requir  Use secure connectio                                                                                                    | C Integrated with Wonderware Application Server<br>es manually configuring Web Site for SSL)<br>n (HTTPS)                                                                                                    |
|                                                                                                    | Validating properties of "Rec<br>"RecipeManagerPlusAppPo<br>Validating properties of "Rec<br>"RecipeManagerPlus" virtua<br>Validating "RecipeManagerPlus" virtua<br>Validating "RecipeManagerPlus<br>RecipeManagerPlus site na<br>exists in the Local Intranet T<br>Validation of RecipeManager<br>Validating shortcut items un<br>Shortcut items are properly<br>Validating "RecMngrPlusEx<br>"Wonderware Recipe Manager<br>Validation of Core Server Co | cipeManagerPlusAppPool" application pool<br>ol" application pool properties are properly set.<br>cipeManagerPlus" virtual directory.<br>al directory properties are properly set.<br>Plus" site name in Local intranet trusted sites<br>me: [http://TSVM2008C/RecipeManagerPlus] already<br>Trusted sites.<br>rrPlus site name in Local intranet trusted sites is complet<br>der Start menu<br>configured under Start menu.<br>ecSvc" service status<br>ger Plus Execution Service" service is running.<br>omponents feature is complete. |

#### FIGURE 12: NAME VALIDATED

13. Re-run Configurator as the domain user. Recipe Manager is now configured for the Domain user that you just added.

14. Start RecipeManagerPlus from your browser and will now be able to use RecipeManager Plus on the domain.

| Horderware           | Recipe Manager Plus | ? CIMNET\tsupport1 💄 |
|----------------------|---------------------|----------------------|
| =                    | Add User Add Group  |                      |
| Equipment            |                     |                      |
| Formula Templates    |                     |                      |
| Formulas             |                     |                      |
| Execution            |                     |                      |
| Parameter Extensions |                     |                      |
| Units Of Measure     |                     |                      |
| Users/Groups         |                     |                      |
| Roles                |                     |                      |
|                      |                     |                      |

#### FIGURE 13: RECIPE MANAGER PLUS RUNNING UNDER DOMAIN USER ACCOUNT

If you want to revert back just follow the same steps, but use the local machine users that you want in place of the Domain user.

J. Godfrey

Tech Notes are published occasionally by Wonderware Technical Support. Publisher: Invensys Systems, Inc., 26561 Rancho Parkway South, Lake Forest, CA 92630. There is also technical information on our software products at Wonderware Technical Support.

For technical support questions, send an e-mail to wwsupport@invensys.com.

Back to top

© 2014 Invensys Systems, Inc. All rights reserved. No part of the material protected by this copyright may be reproduced or utilized in any form or by any means, electronic or mechanical, including photocopying, recording, broadcasting, or by any information storage and retrieval system, without permission in writing from Invensys Systems, Inc. Terms of Use.